## Jungimasis prie "E. sąskaitos" per "Swedbank" el. bankininkystės sistemą

1. "E. sąskaitos" prisijungimo lange spauskite "Prisijungti prie "E. sąskaita" sistemos".

| E. Sąskaita                     | Č, Versija neigaliesiems                                                                                                    |  |  |
|---------------------------------|----------------------------------------------------------------------------------------------------|--|--|
| Pagrindinis meniu               | Prisijungti prie informacinės sistemos "E. sąskaita"                                                                                                    |  |  |
| Prisijungti                     | Dėl techninių kliūčių galimi sistemos veiklos sutrikimai.<br>Atsiprašome už nepatogumus.                                                                                                    |  |  |
| Anio projekto                   |                                                                                                    |  |  |
| Naudojimosi sąlygos             | iPasas.lt                                                                                                    |  |  |
| Kaip naudotis?                  |                                                                                                    |  |  |
| Praktiniai patarimai            | Tapatybės nustatymas internete                                                                                                    |  |  |
| Duomenų teikimas ir gavimas     | Prisijungti prie "E. Sąskaita" sistemos                                                                                                    |  |  |
| Dažniausiai užduodami klausimai |                                                                                                    |  |  |
| Nuorodos                        | Reikalavimai programinei įrangai                                                                                                    |  |  |
| Pagalba ir konsultacijos        | Informacinė sistema "E. sąskaita" suderinama su Microsoft Internet Explorer (8 ir vėlesnėmis<br>versijomis), Mozilla Firefox (17 ir vėlesnėmis versijomis), Google Chrome ir kitomis plačiai<br>paplitusiomis interneto naršyklėmis bei jų naujausiomis versijomis. |  |  |
| Dažniausiai užduodami klausimai | Rekomenduojame naudoti Mozilla Firefox arba Google Chrome naujausias versijas.                                                                                                    |  |  |
| Paieška                         |                                                                                                    |  |  |
| ٩                               |                                                                                                    |  |  |

2. Atsidariusiame tapatybės nustatymo internete paslaugos "iPasas.lt" lange , skiltyje "Elektroninė bankininkystė ir kiti būdai" pasirinkite būdą "Swedbank" .

| Elektroninis parašas ()<br>Mobilus elektroninis parašas<br>Jūsų asmens kodas                                                                                                    | Kriptografinė USB laikmena         Prijunkite USB laikmeną prie         kompiuterio. | Lustinė kortelė<br>Prijunkite lustinę kortelę prie<br>kompiuterio.<br>JUNGTIS<br>Geriausia su @ elektroninis.lt |  |  |  |  |  |
|----------------------------------------------------------------------------------------------------|--------------------------------------------------------------------------------------|----------------------------------------------------------------------------------------------------|--|--|--|--|--|
| Elektroninė bankininkystė ir kiti būdai (?<br>Etadele Danske Bank Denske Bank Denske Bank Denske Bank Denske Bank Denske Bank Denske Bank Denske Bank Denske Bank Denske Bank Denske Bank Denske Denske D |                                                                                      |                                                                                                    |  |  |  |  |  |

## Pasirinkite prisijungimo būdą:

3. Prisijunkite prie "Swedbank" el. bankininkystės sistemos Jūsų įprastu būdu.

4. "Swedbank" el. bankininkystės sistemos viduje, kairiajame meniu pasirinkite "E. paslaugos" (1) ir iš siūlomų e. paslaugų sąrašo pasirinkite "Registrų centras". Spauskite "Prisijungti" (2).

| 1[ | PASLAUGOS TELEFONU         Išmanioji programėlė         Pranešimų centras         Sąskaitos likutis telefonu         E. PASLAUGOS         E. paslaugos         Pažyma deklaravimui         E. prekyba |          | Paspausdamas "Prisijungti", išreiškiu savo sutikimą, kad mano asmens duomenys identifikavimo tikslu būtų perduoti nurodytam duomenų gavėjui bei patvirtinu, kad esu supažindintas su savo teise nesutikti su asmens duomenų tvarkymu ir perdavimu. |                                                                                                    |                                                                                                 |             |
|----|----------------------------------------------------------------------------------------------------|----------|----------------------------------------------------------------------------------------------------|----------------------------------------------------------------------------------------------------|-------------------------------------------------------------------------------------------------|-------------|
|    | Paskolos, lizingas, kredito<br>kortelės                                                                                                    | 倫        |                                                                                                    | Monora and                                                                                                    |                                                                                                 |             |
|    | Pensija, taupymas ir<br>investavimas                                                                                                    | 4        | VMI Deklaracijos<br>Elektroninio deklaravimo sistema<br>suteikia galimybe pateikti deklaracijas                                                                                                    | Elektroniniai valdžios vartai<br>Viešųjų elektroninių paslaugų portalas<br>suteikia galimybe fiziniams asmenims | Registrų centras<br>Galimybė prisijungti prie Registrų centro<br>elektroninių paslaugų portalo. |             |
|    | Draudimas (Nauja)                                                                                                    | <b>^</b> | elektroniniu būdu, patikrinti jų būseną<br>bei patikslinti pateiktą informaciją.                                                                                                    | gauti valstybinių institucijų ir<br>savivaldybių elektronines paslaugas per                                     |                                                                                                 | 10          |
|    | Mano biudžetas                                                                                                    | ıq<br>ا  | Daugiau <u>informacijos,</u> kaip deklaruoti<br>pajamas VMI.                                                                                                    | interneto banką.                                                                                                | Prisijungti                                                                                     | Prisijungti |
|    | Mano bankas                                                                                                    | *        | Prisijungti                                                                                                    | Prisijungti                                                                                                    | L                                                                                               |             |
|    |                                                                                                    |          |                                                                                                    |                                                                                                    |                                                                                                 |             |

5. Naršyklė Jus sugrąžins į "iPasas.lt" paskyrą, kurioje pasirinkite prisijungimo tipą, t.y. pasirinkite atstovaujamą juridinį asmenį. Toliau darbą tęsite "E. sąskaita" sistemoje.

| iPasas.lt таратуве     | IS NUSTATYMAS INTERNETE                                                                                                    | - ATSIJUNGTI |
|------------------------|----------------------------------------------------------------------------------------------------|--------------|
| Pasirinkite svetainę i | r prisijungimo tipą                                                                                                    |              |
|                        | FRISULATION   PRISULATION   PRISULANDIN   PRISULANDIN </th <th></th> |              |